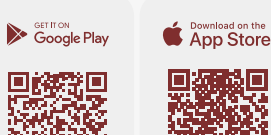

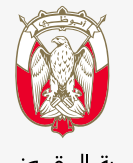

دائـــرة الــقــضــــاء JUDICIAL DEPARTMENT

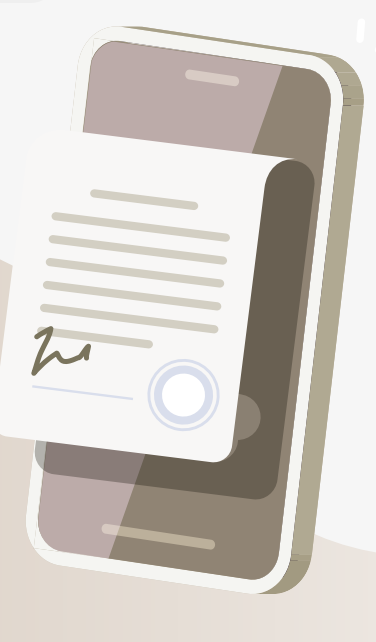

# **Smart App Guidance Manuals**

# **Request to Register an Objection to** a Criminal Judgment Rendered In

For more details

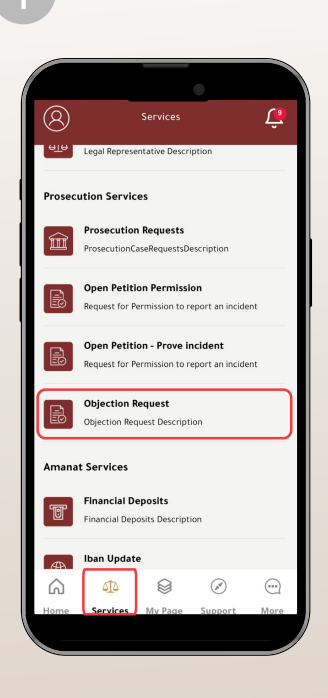

- Select (Services) icon
- Select (Objection Request)

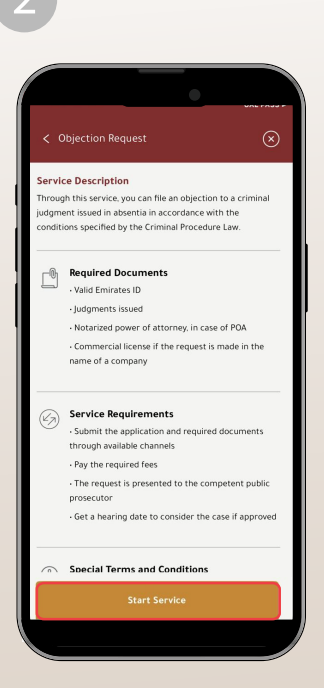

Read the service description:

Select (Start Service)

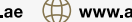

| < Objection Request              |                                           | •            |           |
|----------------------------------|-------------------------------------------|--------------|-----------|
| Organization<br>Organization     | < Objection Request                       |              | $\otimes$ |
| Case Number Year<br>Year         | Organization<br>Organization              |              | ÿ         |
| Inquiry                          | Case Number                               | Year<br>Year | , v       |
|                                  | In                                        | quiry        |           |
|                                  |                                           |              |           |
|                                  | Specify:                                  |              |           |
| rganization<br>ase Number<br>ear | becify:<br>rganization<br>ase Numbe<br>ar | er           |           |

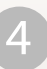

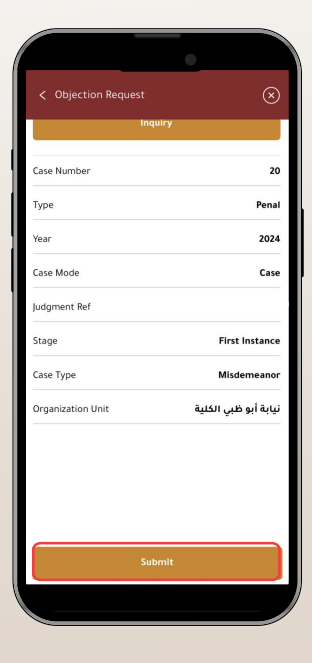

• The case details will be displayed, after verifying its accuracy:

Select (Submit)

600 599 799

| •                                   |           |
|-------------------------------------|-----------|
| < Objection Request                 | $\otimes$ |
| ease choose relation with requestor |           |
| Choose Relation<br>Applicant        | ,         |
| elect requestor                     |           |
| Already has Objection               |           |
| BirthDate:                          |           |
| Nationality:                        |           |
|                                     |           |
|                                     |           |
|                                     |           |
| next                                |           |
|                                     |           |
|                                     |           |

Then, Select (requestor)

Select (Next)

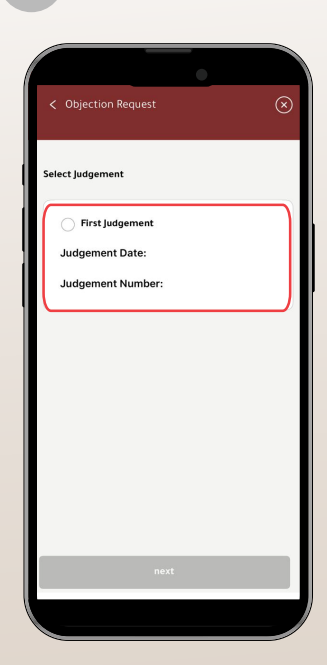

• Specify Judgement Date & Number

Select (Next)

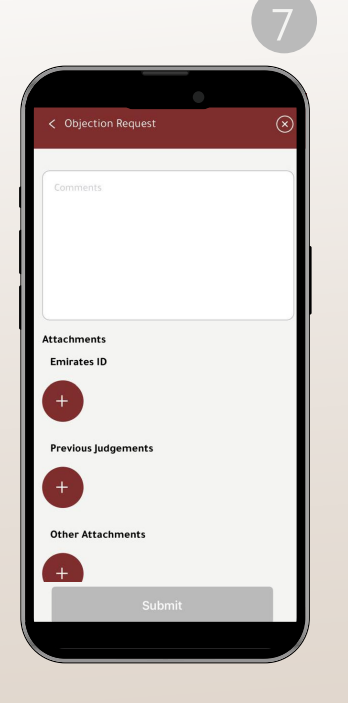

- Please write (notes) and add the required attachments if any
- < Objection Request Attachments Emirates ID 7.pdf مستند ممسوح ضوتيًا  $(\mathbf{x})$ Previous ludgements 8.pdf مستند ممسوح ضوتیًا  $(\mathbf{x})$ Other Attachments 6.pdf مستند ممسوح ضوئيًا  $\mathbf{x}$
- After adding the attachments

Select (Submit)

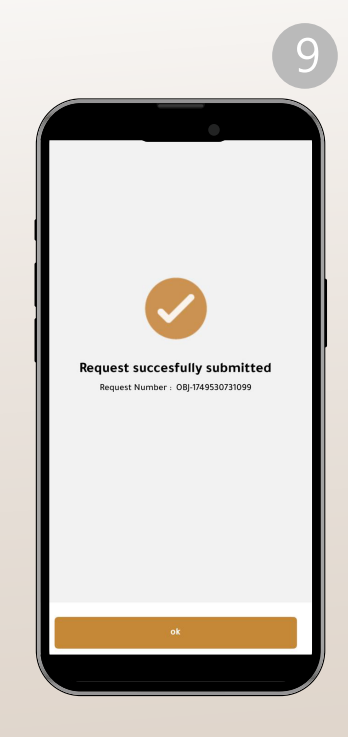

• Your Request succesfully submitted

info@adjd.gov.ae 🗰 www.adjd.gov.ae

## To follow up on your request

You will be notified of the status of your application via

Text messages

#### E-mail

You will also receive the details of the opposition session via text messages after approval. You can also track the status of the request and obtain the (final output/attachments) for the service, if available, through the following steps:

| 1                                                            | 2                                                                                                    | 3                                                              |
|--------------------------------------------------------------|----------------------------------------------------------------------------------------------------|----------------------------------------------------------------|
|                                                              | My Requests . Prosecution                                                                                                    | <ul> <li>Benungt Datails</li> </ul>                            |
| Last Updates View All >                                      | Search in requests Q 77 Filter                                                                                                    | Request Number 1-8540534193                                    |
|                                                              | The application follow-up service does not currently<br>include all types of requests, and therefore your request<br>may not appear in the list below. | Data Entry<br>Status Description :                             |
| My Requests                                                  | Open Petition ><br>نیابة الأموال الكلية<br>Portal Reference Number                                                                                     | Status Result Pending                                          |
| Courts Prosecution Amanat Child Visitations                  | Request Number :                                                                                                    | Request Attributes                                             |
| Courts, ADR and Enforcement                                  |                                                                                                    | Parties                                                        |
| Criminal Prosecution Cases                                   |                                                                                                    |                                                                |
| In and My Page Support More                                  | Apply for New Request                                                                                                    |                                                                |
| <ul> <li>Select (My Page) icon</li> </ul>                    | <ul> <li>Select the prosecution<br/>request</li> </ul>                                                                                                 | <ul> <li>Details of the request wi<br/>be displayed</li> </ul> |
| <ul> <li>Scroll down then press<br/>(Prosecution)</li> </ul> |                                                                                                    |                                                                |